## Managing a Private API Creating a Plan

An organization can have multiple plans associated with it. Typically each plan within an organization consists of the same set of policies but with different configuration details.

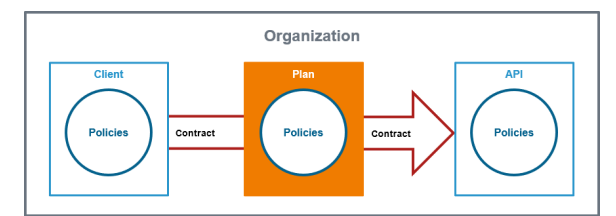

| itents tembers                                                                                                  | use the<br>link Click<br>here to<br>create a<br>new plan                                                                                                    |
|----------------------------------------------------------------------------------------------------|----------------------------------------------------------------------------------------------------|
| Select Entity      Choose Organization      G Configure Details      G Summary Enter the details for your plan: | A wizard                                                                                                    |
|                                                                                                    | supports<br>you<br>during<br>the<br>creation<br>process.<br>First,<br>enter a<br><b>Name</b><br>and an<br>optional<br><b>escriptio</b><br>for your<br>plan:<br>• <b>Pla</b><br><b>Nar</b><br>: St<br>nda<br>• <b>Init</b><br>I<br>Ver<br>ion<br>1.0<br>• <b>Des</b><br>ription<br>on:<br>Plai |

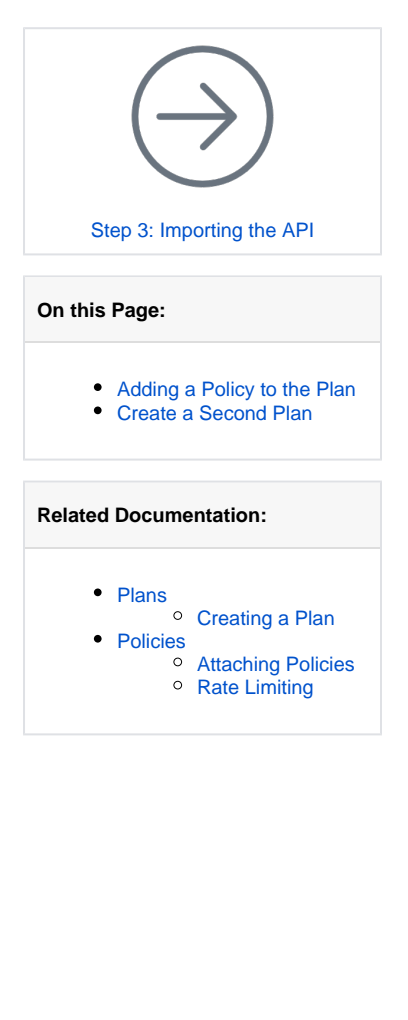

| Click Create Plan<br>o confirm<br>your<br>settings<br>standard 1.0<br>Cencet Plan<br>Cancel Bisc Create Plan<br>o confirm<br>your settings<br>and<br>create<br>your first<br>plan.<br>Click Baa<br>if you<br>want to<br>adapt<br>your<br>entries.<br>STRINGER / Standard 10<br>Click bas<br>if you<br>want to<br>adapt<br>your<br>entries.<br>STRINGER / Standard 10<br>Click best stacked<br>Click best stacked |                                                                                                    |                                                                                                    |                                                                                                    |
|----------------------------------------------------------------------------------------------------|----------------------------------------------------------------------------------------------------|----------------------------------------------------------------------------------------------------|----------------------------------------------------------------------------------------------------|
| STRINGER / Standard<br>Plan with low rate limit  Nerview  Attached Policies  Click here to attached  Click here to attached  Click here to attached new policy  Depolicies attached  Click here to attached new policy  Depolicies attached  Depolicies attached  Depo                                                                                                    | Select Entity Please confirm if you want to Name Standard Description Plan with low rate limit Cancel | Choose Organization  Configure Details  (3) Summary reate the plan with the following settings: Version 1.0 Back Create Plan | Click Cre<br>ate Plan<br>o confirm<br>your<br>settings<br>and<br>create<br>your first<br>plan.<br>Click Ba<br>if you<br>want to<br>adapt<br>your<br>entries |
| STRINGER / Standard       10       Image: Control with the mate limit       Image: Control with the mate limit       Image: Control withe mate limit       Image: Control                                                                                                    |                                                                                                    |                                                                                                    | entries.                                                                                                    |
| Liotor to                                                                                                    | STRINGER / Standard<br>Plan with low rate limit<br>erview<br>licles<br>lange Log                      | 1.0   Control -  No policies attached Click here to attache a new policy                                                     | The plan's<br>created.<br>The<br>plan's<br>detail<br>page<br>opens<br>automati<br>ally.                                                                     |

## Adding a Policy to the Plan

To restrict access to the API, you need to add at least one policy to the plan.

## Good to Know

A policy is a rule or a set of rules API Management uses to manage access to your APIs. Policies are applied to all API requests and represent a unit of work applied at runtime to the request by API Management.

Policies are applied through a policy chain: when a request to an API is made, API Management creates a chain of policies to be applied to that request. The policy chain is applied to the request in a fixed order: Client policies are applied first, then policies added to plans, and finally policies added to the API itself.

Refer to API Management Guide > Policies for more details.

| STRINCER / Standard     1.0     Image: Constant of the constant of the cons                                    | In tab Overv<br>iew > Attac<br>hed<br>Policies<br>use the link<br>Click here<br>to attach a<br>new policy.<br>This will<br>open the<br>policy<br>wizard.                                                                                  |
|----------------------------------------------------------------------------------------------------|----------------------------------------------------------------------------------------------------|
|                                                                                                    | For an<br>overview on<br>all policies<br>provided in<br>API<br>Managemen<br>t refer to API<br>Managemen<br>t Guide ><br>Policies.<br>Each policy<br>and its<br>configuratio<br>n options<br>are<br>explained<br>on<br>dedicated<br>pages. |
| Add Policy for PLAN: Standard  Select Policy  Configure Policy  Configure Policy  Co | You are<br>going to<br>add a rate<br>limiting<br>policy to<br>your setup.<br>In the list of<br>policies,<br>search for<br>the Rate<br>Limiting<br>Policy and<br>click its tile<br>to select it.                                           |

| Add Policy for PLAN: Standard    Sector Policy  Sector Policy  Basic Configuration  I want to limit request rates to  I or requests per Clean   requests per Clean   requests per Clean   requests per Clean   requests  requests  request  requests  requests | As soon as<br>one of the<br>policies has<br>been<br>selected,<br>the<br>configuratio<br>n of this<br>policy is                                  |
|----------------------------------------------------------------------------------------------------|----------------------------------------------------------------------------------------------------|
| Cancel                                                                                                    | displayed.<br>Using the <b>R</b><br>ate<br>Limiting<br>Policy, you<br>can define<br>the number<br>of times<br>requests<br>can be<br>made to the |
|                                                                                                    | API within a<br>specified<br>period of<br>time.<br>For your Sta<br>ndard plan,<br>you are<br>going to<br>limit                                  |
|                                                                                                    | requests to<br>10 requests<br>per Client<br>per Minute.<br>Click Next<br>to display<br>the<br>summary<br>and Save                               |
| STRINGER / Standard<br>Plan with low rate limit                                                                                                    | to finally<br>attach the<br>policy.<br>The Rate<br>Limiting<br>Policy now                                                                       |
| Overview Policies II 1 :: X Rate Limiting Policy Change Log Change Log                                                                                                    | is displayed<br>on the<br>plan's detail<br>page > tab<br><b>Policies</b> .                                                                      |

| STRINGER / Standard<br>Pian with low rate limit<br>Policies<br>H 1 =:: Rate Limiting Policy<br>Common at Inded 16 Wayneting Colory to Market<br>Policies Color Policy<br>Common at Inded 16 Wayneting Colory to Market<br>Policy country for detailing Colory of Data (Sector) |                    | Only loc<br>plans ca<br>be used<br>APIs. Th<br>is<br>necessa<br>to preve<br>that API<br>provider<br>change<br>details of<br>the plan<br>while the |
|----------------------------------------------------------------------------------------------------|--------------------|----------------------------------------------------------------------------------------------------|
| Park with your rate limit<br>Policies  Policies  If 1 :: I Rate Limiting Policy Comparison are timed to the quanty and class of an Annual Policy Comparison are timed to the quanty and along or 0 and 11.15 (577)                                                             |                    | be used<br>APIs. Ti<br>is<br>necessa<br>to preve<br>that API<br>provider<br>change<br>details of<br>the plan<br>while the                         |
| Overview Polices # 1 :: Res Limiting Policy Commune we time by the quest are found for the the the the the the the the the the                                                                                                    |                    | APIs. Ti<br>is<br>necessa<br>to preve<br>that API<br>provider<br>change<br>details of<br>the plan<br>while the                                    |
| Policies 🛱 1 式 Rate Limiting Policy<br>Generative are finited to the quantity and calling and advance of 2023 11.13 (2027                                                                                                    |                    | is<br>necessa<br>to preve<br>that API<br>provider<br>change<br>details of<br>the plan<br>while the                                                |
| Concernent or finited to 19 request par Clerit per Monte<br>Policy research y and damper (3 2021113 1277                                                                                                    |                    | necessa<br>to preve<br>that API<br>provider<br>change<br>details o<br>the plan<br>while the                                                       |
|                                                                                                    |                    | to preve<br>that API<br>provider<br>change<br>details of<br>the plan<br>while the                                                                 |
|                                                                                                    |                    | that API<br>provide<br>change<br>details of<br>the plan<br>while the                                                                              |
|                                                                                                    |                    | change<br>details o<br>the plan<br>while the                                                                                                    |
|                                                                                                    |                    | details of<br>the plan<br>while the                                                                                                    |
|                                                                                                    |                    | the plan<br>while the                                                                                                    |
|                                                                                                    |                    | while the                                                                                                    |
|                                                                                                    |                    |                                                                                                    |
|                                                                                                    |                    | develop                                                                                                    |
|                                                                                                    |                    | are alre                                                                                                    |
|                                                                                                    |                    | using it.                                                                                                    |
|                                                                                                    |                    | To make                                                                                                    |
|                                                                                                    |                    | you plar                                                                                                    |
|                                                                                                    |                    | availabl                                                                                                    |
|                                                                                                    |                    | you hav                                                                                                    |
|                                                                                                    |                    | Open th                                                                                                    |
|                                                                                                    |                    | status d                                                                                                    |
|                                                                                                    |                    | down ar                                                                                                    |
|                                                                                                    |                    |                                                                                                    |
| STRINGER / Standard                                                                                                    | 1.0 💌 🔃 🧃 Locked 🗸 | The nev<br>status o                                                                                                    |
| verview                                                                                                    |                    | the plan                                                                                                    |
| Ilelen 1 式 Rate Limiting Policy                                                                                                    | Ť                  | displaye                                                                                                    |
| Consumers are limited to 10 requests per Client per I<br>Policy created by david.stringer () 2023-11-13, 12-13                                                                                                    | Minute.<br>7       |                                                                                                    |
| ange Log                                                                                                    | <u>ف</u>           |                                                                                                    |
|                                                                                                    |                    |                                                                                                    |
|                                                                                                    |                    |                                                                                                    |
|                                                                                                    |                    |                                                                                                    |
|                                                                                                    |                    |                                                                                                    |
|                                                                                                    |                    |                                                                                                    |
|                                                                                                    |                    |                                                                                                    |
|                                                                                                    |                    |                                                                                                    |
|                                                                                                    |                    |                                                                                                    |
|                                                                                                    |                    |                                                                                                    |
|                                                                                                    |                    |                                                                                                    |
|                                                                                                    |                    |                                                                                                    |
|                                                                                                    |                    |                                                                                                    |
|                                                                                                    |                    |                                                                                                    |
|                                                                                                    |                    |                                                                                                    |
|                                                                                                    |                    |                                                                                                    |
|                                                                                                    |                    |                                                                                                    |
|                                                                                                    |                    |                                                                                                    |
|                                                                                                    |                    |                                                                                                    |
|                                                                                                    |                    |                                                                                                    |
|                                                                                                    |                    |                                                                                                    |
|                                                                                                    |                    |                                                                                                    |
|                                                                                                    |                    |                                                                                                    |
|                                                                                                    |                    |                                                                                                    |
|                                                                                                    |                    |                                                                                                    |
|                                                                                                    |                    |                                                                                                    |
|                                                                                                    |                    |                                                                                                    |
|                                                                                                    |                    |                                                                                                    |
|                                                                                                    |                    |                                                                                                    |
|                                                                                                    |                    |                                                                                                    |
|                                                                                                    |                    |                                                                                                    |
|                                                                                                    |                    |                                                                                                    |
|                                                                                                    |                    |                                                                                                    |
|                                                                                                    |                    |                                                                                                    |
|                                                                                                    |                    |                                                                                                    |
|                                                                                                    |                    |                                                                                                    |
|                                                                                                    |                    |                                                                                                    |
|                                                                                                    |                    |                                                                                                    |
|                                                                                                    |                    |                                                                                                    |

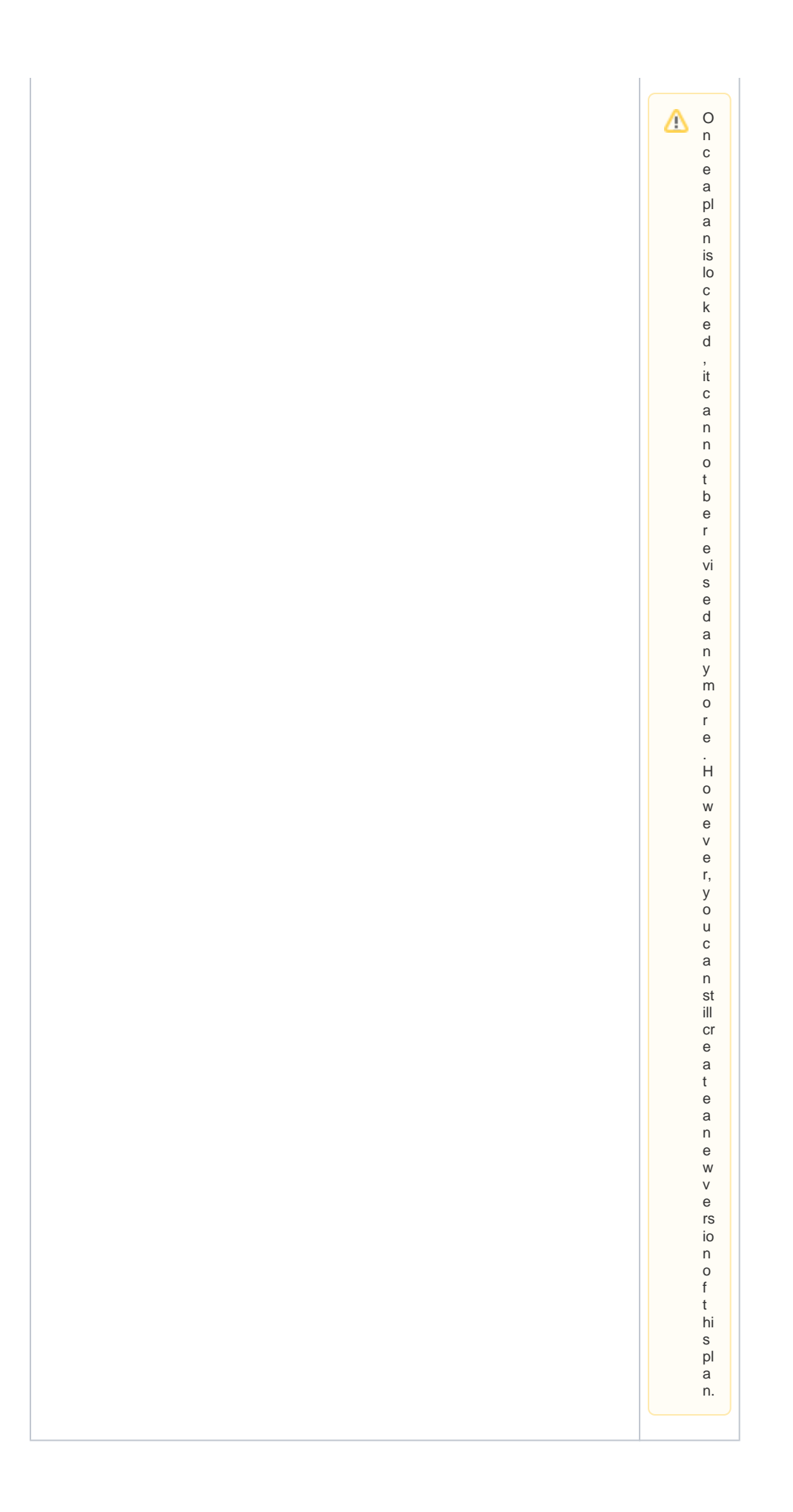

## Create a Second Plan

| E STRING<br>Pan with lo<br>Overview<br>Policies<br>Change Log | ER / Standard<br>wrate limit<br>1 ::::::::::::::::::::::::::::::::::::                                                                                                    | 1.9 E Contra APr<br>Create APr<br>Create Contra Contra<br>Create Contra Contra<br>Create Plan | <ul> <li>■</li> <li>■</li></ul> |
|---------------------------------------------------------------|----------------------------------------------------------------------------------------------------|-----------------------------------------------------------------------------------------------|----------------------------------------------------------------------------------------------------|
| Change Log                                                    | SER / Gold<br>inpher rate limit<br>1 <u>-:X</u> Rate Limiting Policy<br>Consumers are limited by 20 repeats per Clent per Mind<br>Policy created by similarity of 2022 11-16.1544 |                                                                                               | Add a<br>rate<br>limiting of<br>20<br>requests<br>per Client<br>per Minut<br>e and<br>lock your<br>second<br>plan.                                                                                                    |
| Clients Change Log                                            | IGER<br>antration of David Stringer                                                                                                    | ×<br>Standard<br>David's standard plan                                                        | Open<br>your<br>organizati<br>on STRIN<br>GER.<br>Both<br>plans are<br>displayed<br>within<br>your<br>organizati<br>on now.                                                                                                    |